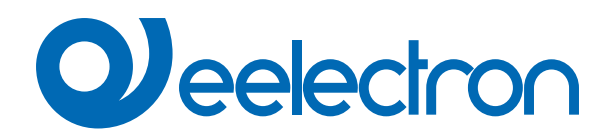

| BI04F01KNX | Modulo DIN 4 Ingressi Digitali |
|------------|--------------------------------|
| BI08F01KNX | Modulo DIN 8 Ingressi Digitali |

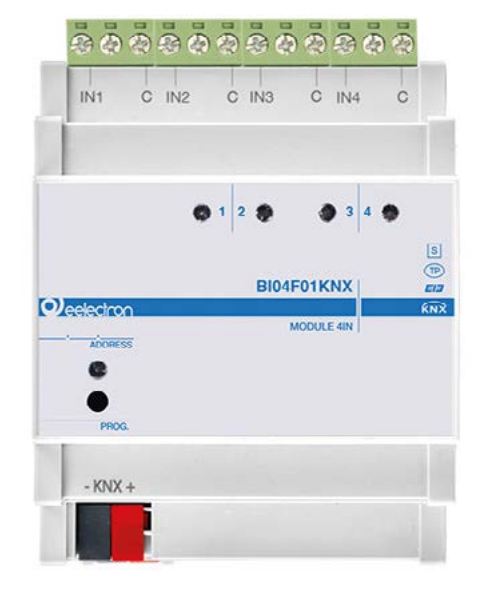

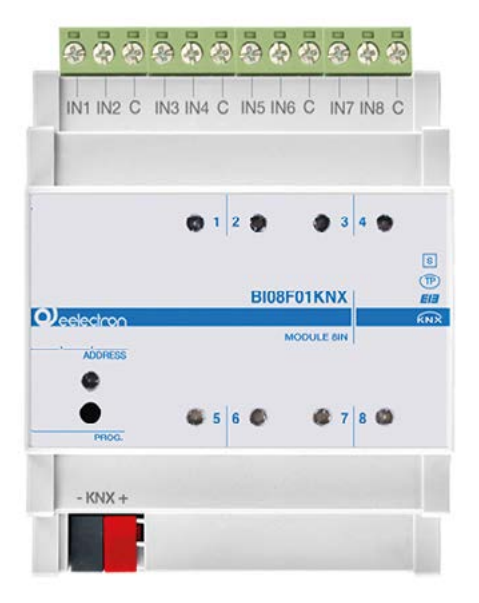

# MANUALE D'USO

Istruzioni Originali

Versione: 1.0

Data: 18/07/2023

# Sommario

| 1. | Introduzione al manuale d'uso                           | 4 |
|----|---------------------------------------------------------|---|
|    | Significato dei simboli utilizzati                      | 4 |
| 2. | Panoramica prodotto                                     | 4 |
| 3. | Configurazione e messa in servizio                      | 5 |
| 4. | Parametri generali                                      | 5 |
|    | Parametri generali                                      | 5 |
|    | Configurazione ingressi                                 | 6 |
| 5. | Ingressi                                                | 6 |
| 6. | Logiche                                                 | 6 |
| 7. | Sensore CO2 e VOC                                       | 6 |
| 8. | Comportamento su caduta tensione, ripristino e download | 6 |
|    | Comportamento su caduta tensione                        | 6 |
|    | Comportamento su ripristino tensione                    | 6 |
|    | Download dell'applicazione errato                       | 6 |
|    |                                                         |   |

| VERSIONE | DATA       | MODIFICHE |  |
|----------|------------|-----------|--|
| 1.0      | 18/07/2023 | -         |  |

Qualsiasi informazione contenuta in questo manuale può essere modificata senza preavviso.

Questo manuale può essere scaricato liberamente dal sito Web: <u>www.eelectron.com</u>

Esclusione di responsabilità:

Nonostante la correttezza dei dati contenuti all'interno questo documento sia stata verificata, non è possibile escludere la presenza di errori o refusi; Eelectron pertanto non si assume alcuna responsabilità a riguardo. Eventuali correzioni che si renderanno necessarie saranno inserite negli aggiornamenti di questo manuale.

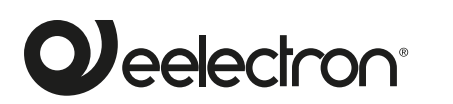

Eelectron S.p.A.

Via Claudio Monteverdi 6, I-20025 Legnano (MI), Italia Tel +39 0331.500802 info@eelectron.com

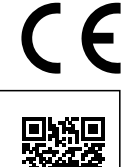

# 1. Introduzione al manuale d'uso

Questo manuale è destinato agli installatori KNX e descrive funzioni e parametri dei dispositivi **BI04F01KNX** e **BI08F01KNX** e come è possibile modificare le impostazioni e le configurazioni utilizzando il tool software ETS.

Per i dati tecnici del dispositivo e degli accessori compatibili si rimanda alla scheda tecnica del dispositivo stesso..

## Significato dei simboli utilizzati

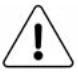

**ATTENZIONE -** L'operazione o fase descritta deve essere eseguita nel rispetto delle istruzioni fornite e delle norme di sicurezza.

**NOTA IMPORTANTE -** Dettagli e specifiche da rispettare per il corretto funzionamento del dispositivo.

## 2. Panoramica prodotto

Il dispositivo **BI04F01KNX** e **BI08F01KNX** è fornito di 4(8) ingressi dedicati all'interfacciamento di contatti puliti, ad esempio per sensori e pulsanti tradizionali e sono configurabili per l'invio sul bus di comandi on/off, dimmer, tapparelle, scenari e invio di sequenze.

Gli ingressi digitali possono essere configurati **per lunghe o bre**vi distanze.

Le linee a lunga distanza possono essere monitorate mediante una resistenza di fine linea (EOL – End Of Line resistor) del valore di 1.8K $\Omega$  [1/8W] che permette al dispositivo di gestire con un maggiore livello di sicurezza sensori tra i quali contatti magnetici, e rilevatori di movimento.

È inoltre disponibile la **funzione conta impulsi** per il conteggio delle commutazioni sugli ingressi configurati come digitali a breve distanza. Sul pannello frontale è presente un led di segnalazione dello stato per ciascun ingresso. Gli ingressi (per BI-08F01KNX solo ingressi 1, 3, 5, 7) possono essere configurati come analogici per la connessione di sonde di temperatura NTC (vedere sonde eelectron cod. TS01A01ACC / TS01B01ACC / TS01D01ACC) con le quali inviare sul bus la misura di temperatura o gestire un modulo termostato completo. Il termostato gestisce 2 stadi con controllore PI integrato per il pilotaggio di apparecchiature di riscaldamento e raffrescamento, tra cui valvole, fan coil a 2 e 4 tubi.

Due ingressi sono configurabili come "**smart sensor**" per il collegamento dei sensori plug-in: SM03E01ACC che include un sensore di temperatura (range da -5°C a +50°C) ed un sensore di CO2 (range da 10 ppm a 1000 ppm) e SM03E02ACC che include un sensore di temperatura (range da -5°C a +50°C) ed un sensore VOC per la misura della Indoor Air Quality (IAQ) e della CO2 equivalente (eCO2).

Sono inoltre disponibili **10 blocchi logici** con cui realizzare semplici espressioni con operatore logico o a soglia oppure espressioni complesse con operatori algebrici, condizionali infine usare algoritmi predefiniti come controlli proporzionali di temperatura e umidità o calcolo del punto di rugiada.

Il dispositivo include l'interfaccia di comunicazione KNX e si intende destinato all'installazione su barra DIN in quadri elettrici di distribuzione BT.

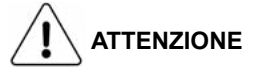

- Quando NON sia possibile una netta separazione tra la bassa tensione (SELV) e la tensione pericolosa (230V), il dispositivo deve essere installato mantenendo una distanza minima garantita di 4 mm tra le linee o cavi a tensione pericolosa (230V non SELV) e i cavi collegati al BUS EIB/KNX (SELV).
- L'apparecchio deve essere installato e messo in servizio da un installatore abilitato.
- Devono essere osservate le norme in vigore in materia di sicurezza.
- L'apparecchio non deve essere aperto. Eventuali apparecchi difettosi devono essere fatti pervenire alla sede competente.
- La progettazione degli impianti e la messa in servizio delle apparecchiature devono sempre rispettare le norme e le direttive cogenti del paese in cui i prodotti saranno utilizzati.
- Il bus KNX permette di inviare comandi da remoto agli attuatori dell'impianto. Verificare sempre che l'esecuzione di comandi a distanza non crei situazioni pericolose e che l'utente abbia sempre segnalazione di quali comandi possono essere attivati a distanza.

Per informazioni visitare: www.eelectron.com

# 3. Configurazione e messa in servizio

La configurazione e la messa in servizio del dispositivo avviene tramite ETS® (Engineering Tool Software). Per la configurazione dei parametri del dispositivo è necessario caricare nel programma ETS® il relativo programma applicativo o l'intero database dei prodotti eelectron®.

La messa in servizio del dispositivo richiede i seguenti passaggi:

- collegare il bus KNX (1)
- · accendere l'alimentazione del bus
- premere il pulsante di programmazione (2); si accende il LED rosso di programmazione
- scaricare nel dispositivo l'indirizzo fisico e la configurazione con il programma ETS®

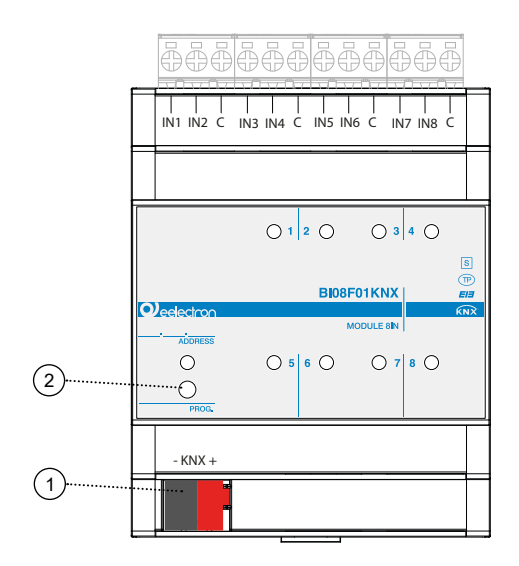

# 4. Parametri generali

In ETS®, nel menù a tendina del dispositivo i parametri generali sono costituiti da due blocchi di configurazione, descritti nei paragrafi successivi.

## Parametri generali

Oggetti di comunicazione coinvolti:

| " <generale> Heartbeat"</generale> | 1 Bit | CRT |
|------------------------------------|-------|-----|
| " <globale> Abilita"</globale>     | 1 Bit | CW  |

| PARAMETRO KNX                                                                                                    | IMPOSTAZIONI                           |  |
|----------------------------------------------------------------------------------------------------|----------------------------------------|--|
| Ritardo trasmissione all'acce<br>sione                                                                                                    | <b>n-</b> 3 ÷ 15 secondi               |  |
| Tramite questo parametro è possibile impostare il ritardo di invio tele-<br>grammi dopo l'accensione selezionando il tempo oltre il quale il dispo-<br>sitivo è autorizzato ad inviare telegrammi.<br>In sistemi di grandi dimensioni, dopo un'interruzione o uno spegni-<br>mento dell'alimentazione, questo ritardo evita di generare traffico ec-<br>cessivo sul bus che causerebbe prestazioni lente o un arresto anoma-<br>lo della trasmissione.<br>In presenza di più dispositivi che richiedono l'invio di telegrammi sul<br>bus dopo un reset, questi ritardi devono essere programmati per evita-<br>re congestioni di traffico durante la fase di inizializzazione.<br>Il rilevamento dell'ingresso e i valori dell'oggetto vengono aggiornati al<br>termine del tempo di ritardo della trasmissione<br>Al termine della programmazione ETS, il dispositivo si comporta come<br>dopo l'accensione. |                                        |  |
| Heartbeat<br>(notifica periodica di funzion<br>mento)                                                                                                    | a-<br>su richiesta                     |  |
| Il parametro consente di segnalare la propria esistenza/corretta atti-<br>vità online ad un sistema di controllo o supervisione gerarchicamente<br>superiore. La notifica può avvenire spontaneamente (periodicamente<br>- valore periodo impostabile) oppure a seguito di interrogazione (su<br>richiesta). Il valore del telegramma di notifica può essere impostato<br>su 1 bit.                                                                                                    |                                        |  |
| Valore telegramma                                                                                                    | off / on / toggle                      |  |
| Definisce il valore del telegramma di notifica a 1 bit. Il valore di com-<br>mutazione non è disponibile per la configurazione "on demand".                                                                                                    |                                        |  |
| Period - unità tempo                                                                                                    | secondi / minuti / ore                 |  |
| Definisce l'unità di misura dell'intervallo di tempo di notifica. Questo parametro non è disponibile per la configurazione "on demand".                                                                                                    |                                        |  |
| Periodo - valore tempo                                                                                                    | 1 255                                  |  |
| Definisce l'intervallo di notifica. Questo parametro non è disponibile per la configurazione "on demand".                                                                                                    |                                        |  |
| Oggetto abilita globale                                                                                                    | disabilitato / abilitato               |  |
| Utilizzare questo parametro per attivare l'oggetto " <globale> Abilita": tramite questo oggetto è possibile abilitare o disabilitare tutti gli ingres-<br/>si contemporaneamente con un unico comando, salvando comandi e occupazione del bus.</globale>                                                                                                    |                                        |  |
| Stato abilita globale dop<br>download                                                                                                    | oo disabilitato / abilitato            |  |
| Definisce lo stato dell'oggetto " <globale> Abilita" dopo il download.</globale>                                                                                                    |                                        |  |
| Telegramma di attivazione abili<br>globale                                                                                                    | ta telegramma "0" / telegramma "1"     |  |
| Definisce il telegramma di attivazione dell'oggetto " <globale> Abilita".</globale>                                                                                                    |                                        |  |
| Modo economia: led spenti s<br>pulsanti inattivi                                                                                                    | se non commutare in off<br>1 15 minuti |  |

Tramite questo parametro è possibile risparmiare energia stabilendo se i led di stato relativi agli ingressi devono mostrare costantemente la loro condizione (ad esempio se l'ingresso ha ricevuto un comando di attivazione, rimanere accesi) oppure se devono spegnersi dopo che è trascorso un certo tempo dall'ultima attivazione.

#### Non commutare in Off

Il LED associato a ciascun ingresso rimane acceso fintanto che permane la condizione di ingresso attivo determinata dalle impostazioni nella pagina ETS di ciascun ingresso.

#### Modalità risparmio energetico

Il LED di stato si accende quando l'ingresso è attivato e si spegne dopo il minore tra il tempo di mantenimento della condizione attiva e l'intervallo definito (1... 15 minuti).

## Configurazione ingressi

Per entrambi i dispositivi, gli ingressi possono essere configurati come nella tabella seguente:

| Ingresso<br>Bl08 | Ingresso<br>Bl04 | Lunga<br>Distanza | Breve<br>Distanza | Analogico | CO2 /<br>VOC |
|------------------|------------------|-------------------|-------------------|-----------|--------------|
| 1                | 1                | Х                 | Х                 | Х         | Х            |
| 2                |                  | Х                 | Х                 | -         | -            |
| 3                | 2                | Х                 | Х                 | Х         | Х            |
| 4                |                  | Х                 | Х                 | -         | -            |
| 5                | 3                | Х                 | Х                 | Х         | -            |
| 6                |                  | X                 | Х                 | -         | -            |
| 7                | 4                | Х                 | Х                 | Х         | -            |
| 8                |                  | Х                 | Х                 | -         | -            |

| PARAMETRO KNX | IMPOSTAZIONI                                                                                                    |
|---------------|----------------------------------------------------------------------------------------------------|
| Ingresso X    | Digitale a lunga distanza (alta cor-<br>rente)<br>Digitale a breve distanza (bassa<br>corrente)<br>Funzione temperatura (analogico)<br>Sensore CO2/VOC (analogico) |

#### Digitale a lunga distanza (alta corrente)

≤ 100m - configurabile come ingresso standard o come resistenza EOL; questa modalità serve per inserire una resistenza di terminazione della linea di ingresso al fine di rilevare l'interruzione dei cavi per incidente o taglio doloso.

#### Digitale a breve distanza (bassa corrente)

≤ 30m - è configurato solo come ingresso standard; è possibile attivare la funzione "ingresso contatore".

#### Funzione temperatura (analogica)

Può essere configurato come analogico per il collegamento di sonde di temperatura NTC (vedi sonde elettroniche cod. TS01A01ACC / TS01B01ACC / TS01D01ACC) con le quali inviare sul bus la misura della temperatura o gestire un modulo termostato completo.

#### Sensore CO2/VOC (analogico)

Può essere configurato come "sensore intelligente" per il collegamento dei sensori plug-in: SM03E01ACC che include un sensore di temperatura (range da  $-5^{\circ}$ C a  $+50^{\circ}$ C) e un sensore CO2 (range da 10 ppm a 1000 ppm) e SM03E02ACC che include un sensore di temperatura (range da  $-5^{\circ}$ C a  $+50^{\circ}$ C) e un sensore VOC per la misurazione della qualità dell'aria interna (IAQ) e della CO2 equivalente (eCO2).

# 5. Ingressi

Fare riferimento al manuale d'uso "Ingresso Digitale".

## 6. Logiche

Fare riferimento al manuale d'uso "Logiche".

Ciascun blocco Logicao può essere configurato per eseguire una delle seguenti funzioni disponibili nel menu a tendina che si trova nella pagina corrispondente:

- funzione trasferisci bit;
- funzione trasferisci byte;
- NOT, AND, OR, NAND, NOR, XOR, XNOR ;
- · conversione bit in byte;
- conversione byte in bit;
- funzione soglia per byte;
- funzione soglia per 2 bytes float;
- funzione soglia per 4 bytes float;
- · fancoil proporzionale;
- · conversione fancoil proporzionale/velocità;
- umidostato punto di rugiada;
- sorveglianza;
- · illuminamento costante;
- espressione

Nei dispositivi descritti la l'espressione logica può avere un massimo di 16 caratteri.

# 7. Sensore CO2 e VOC

Fare riferimento al manuale d'uso "Sensore CO2 e VOC".

## 8. Comportamento su caduta tensione, ripristino e download

## Comportamento su caduta tensione

In caso di caduta della tensione bus, non viene inviato nessun comando. Il comportamento degli attuatori controllati deve essere impostato utilizzando i parametri degli stessi attuatori.

## Comportamento su ripristino tensione

Al ripristino della tensione bus, tutti gli oggetti di comunicazione sono impostati a "0" tranne quelli per i quali viene ricalcolato.

#### Download dell'applicazione errato

Se viene scaricata un'applicazione ETS errata, il LED KNX/EIB inizia a lampeggiare e il dispositivo non diventa operativo sul bus. È necessario ripristinare il dispositivo rimuovendo e riattivando l'alimentazione, quindi scaricare l'applicazione ETS corretta.